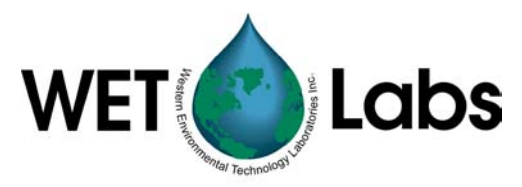

# WETView 5.0a

User's Guide

WET Labs, Inc. P.O. Box 518 Philomath, OR 97370 Tel: 541-929-5650 fax: 541-929-5277 http://www.wetlabs.com

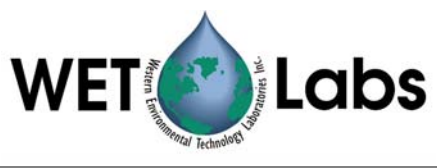

## Table of Contents

| 1. Introduction 1                                                                                                    |                            |  |  |  |
|----------------------------------------------------------------------------------------------------|----------------------------|--|--|--|
| 2. System Requirements 1                                                                                                    |                            |  |  |  |
| Installation<br>Installing the Software                                                                                                    | <b>1</b><br>1              |  |  |  |
| Quick Start                                                                                                    | 2                          |  |  |  |
| Operational Overview       How to Control WETView         How Data is Collected       How to Display Data         How to Rescale Graphs       How to Rescale Graphs                                                                            | 3<br>3<br>4<br>4           |  |  |  |
| The Menus                                                                                                    | 5                          |  |  |  |
| File menu<br>Graph menu<br>Options menu<br>6.3.1 Opening a device                                                                                                    | 5<br>5<br>5<br>6<br>6      |  |  |  |
| <ul> <li>6.3.3 Opening a data file</li> <li>6.3.4 Saving data to a file</li> <li>6.3.5 Saving a graph</li> <li>6.3.6 Opening a graph</li> <li>6.3.7 Printing a graph</li> <li>6.3.8 Changing a device's configuration (calibration)</li> </ul> | 6<br>7<br>7<br>7<br>7<br>7 |  |  |  |
| Configuration                                                                                                    | 9                          |  |  |  |
| Configuring the ac-92Configuring the HiStar7.2.1Selecting the graph to display7.2.2Changing the graph options7.2.3Starting an acquisition run7.2.4Ending an acquisition run7.2.5Changing the acquisition options7.2.6Ouitting WETView          | <pre>9 0 0 1 1 1 1 1</pre> |  |  |  |
|                                                                                                    | ntroduction                |  |  |  |

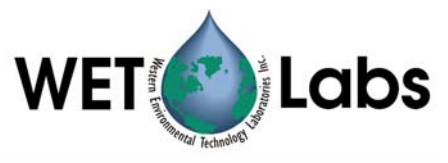

| Appendix A—Absorption Coefficient Computation           | 12 |
|---------------------------------------------------------|----|
| Appendix B—ac-9 Meter                                   | 13 |
| ac-9 Theory of Operation                                | 13 |
| Temperature<br>Depth                                    |    |
| ac-9 Configuration File                                 | 14 |
| ac-9 Data Files                                         | 14 |
| Data lines<br>Reference lines<br>Example                |    |
| ac-9 Complete Example<br>Configuration file<br>Raw data |    |
| Appendix C—HiStar Meter                                 | 22 |
| Theory of Operation                                     |    |
| Computations                                            |    |
| Instrument Internal Temperature                         |    |
| Depth (Optional Sensor)                                 |    |
| HiStar Configuration File                               |    |
| HiStar Data Files                                       |    |
| HiStar Calculations                                     |    |
| HiStar Complete Example                                 |    |
| Raw data                                                |    |

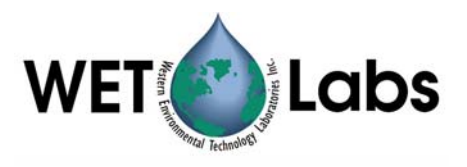

## 1. Introduction

WETView is a data acquisition and display program for acquiring and viewing the data produced by WET Labs instruments. It runs on IBM PC compatible computers.

This document describes what is required to run WETView, how to install it and how to use it.

## 2. System Requirements

It is recommended you have at least a 90 Mhz Pentium with at least 16 Mb of memory. You will need about 3 Mb of disk space for the WETView program and related files. The speed of the processor limits how much real-time graphing can be accomplished without data loss. The size of memory limits the number of data points that can be plotted in one run.

You need to be running either Windows 95 or Windows NT Workstation 4.0 operating systems.

## 3. Installation

The WETView distribution disks contain three files: SETUP.EXE, WETVIEW.001, and WETVIEW.002.

Once installed, the WETView directory contains the following files:

- WETVIEW.EXE WETView program
- WETVIEW.UIR WETView user interface resource file
- \*.DEV Device configuration files (the actual name(s) of these files depend upon the instrument(s) that you have purchased)
- README.TXTSome late-breaking information.

#### 3.1 Installing the Software

**Step 1:** Insert the floppy disk labeled "WetView Installation Disk 1" in your floppy disk drive.

**Step 2:** Using the Explorer, open the floppy and double-click on the SETUP.EXE icon. SETUP will guide you through the rest of the installation process.

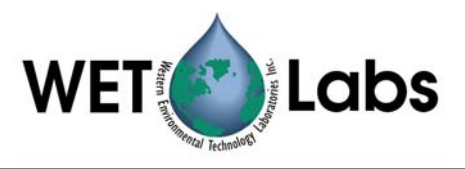

## 4. Quick Start

This section gives instructions for you to quickly get a single meter connected and displaying data.

After installing the software:

- 1. Connect the meter to an appropriate power supply (15 VDC, 5 W).
- 2. Connect the data line to one of the communication ports on your computer.
- 3. Turn the meter power supply on.
- 4. Start the WETView program.
- 5. Open a device configuration file by pressing the "^O to Open" button at the top of the screen (or by typing control-O). A dialog will appear, allowing you to select a file to open.
- 6. Select the COM port to which you attached the meter.
- 7. Press the "F1 to Start" button at the top of the screen.
- 8. After several seconds, stop the acquisition by pressing the "F2 to Stop" button.
- 9. Save the newly acquired data to a file. Name the file TMP.DAT.
- 10. Rescale the graph by selecting the "All channels" button in the lower right corner of the screen. You can zoom in on one channel by press the colored button next to the channel's name on the right-hand side of the screen.
- 11. Open the data file you have just created by selecting the "Open .DAT file..." item from the "File" menu. Choose the file named TMP.DAT.
- 12. View the data in the file by pressing the "F1 to Start" button at the top of the screen.

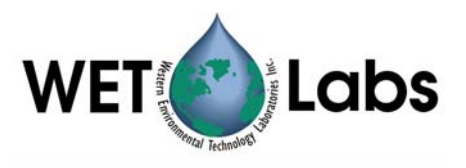

## 5. Operational Overview

WETView performs two main functions. It acquires data from WET Labs' instruments and it displays data that has been collected. WETView can perform these simultaneously or independently.

#### 5.1 How to Control WETView

You may use a mouse or keyboard commands to control WETView. The assigned function keys are:

| F1 | Start acquiring data                     |
|----|------------------------------------------|
| F2 | Stop acquiring data                      |
| F3 | Bring up Graph Options dialog            |
| F4 | Bring up Binning Options dialog          |
| F5 | Move data on graph to the left (or down) |
| F6 | Move data on graph to the right (or up)  |
| F7 | Zoom graph in                            |
| F8 | Zoom graph out                           |

^O (control-O) Opens a device for data acquisition.

To operate controls on the screen using the keyboard, select the control by tabbing until the desired control is highlighted, then change its value. The method for changing a control's value depends on the type of control:

- For a text or numeric field, type the desired value.
- For a radio button, type a space to toggle its value.
- For a button, type Return to activate the button.

Most dialogs have an "OK" and a "Cancel" button. The function key F1 will select "OK" and the Escape key will cancel the dialog.

#### 5.2 How Data is Collected

As data is collected, it is averaged into bins. The average of each bin is stored and can be written to a file after the acquisition is complete. The number of samples per bin is set by the user via the "Options | Channels/Binning..." menu item. Once the data has been averaged into bins, those bins can be further averaged into bins of bins for plotting.

Regardless of which channels are being displayed, all data acquired from an instrument is remembered and can be saved to a data file.

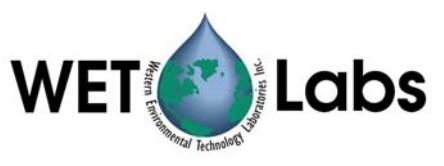

#### 5.3 How to Display Data

Data can be read directly from an instrument and displayed in real time, or it can be read from a previously stored data file. You may configure the X and Y ranges for graphs, and select which traces are to be plotted. Data that is collected may be averaged into bins for display. Thus, you can average acquired data into bins of 4 samples each, and then display bins of 12 samples each by selecting a collection bin size of 4 and a display bin size of 3.

#### 5.4 How to Rescale Graphs

When there is data displayed in a graph, you can rescale the graph's bounds to zoom in on a single channel by clicking on the small button associated with the channel's label (on the right side of the screen). Clicking on the "All channels" button will rescale the graph so that all displayed channels will be shown.

In the lower right corner of the screen are four buttons for navigating around a displayed graph. You can zoom in (magnify) a graph, or zoom out.

You can also move the bounds on the graph to shift the viewed data to the right or left on the current graph (for strip charts, these move the graph up and down).

You can change other characteristics of a graph by selecting the "Options | Graph" menu item (or, equivalently, the "Graph | Options" menu item).

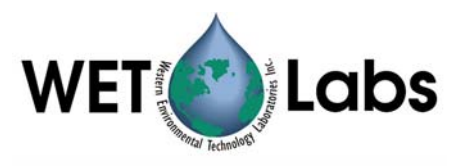

## 6. The Menus

#### 6.1 File menu

| New            | ^N | Clears the current graph and disconnects from the current instrument.                        |
|----------------|----|----------------------------------------------------------------------------------------------|
| Open Device    | ^O | Chooses which type of device to collect data from.                                           |
| Open .DAT File |    | Opens a previously saved data file for display.                                              |
| Save as        | ^S | Saves the most recently acquired data into a data file.                                      |
| Configure      |    | Allows you to edit the configuration for an instrument, including the calibration constants. |
| Quit           | ^Q | Quits the WETView program.                                                                   |

#### 6.2 Graph menu

| Absorption vs.<br>Time         |    | Selects the vertical graph of absorption versus time.                  |
|--------------------------------|----|------------------------------------------------------------------------|
| Absorption vs.<br>Temp         |    | Selects the vertical graph of absorption versus temperature.           |
| Time Strip Chart               |    | Selects the horizontal strip chart for display (absorption vs. time).  |
| Spectrograph<br>(Scatter plot) |    | Selects the scatter plot of absorption/attenuation vs. wavelength.     |
| Spectrograph<br>(Spectrum)     |    | Selects the spectrum display of absorption/attenuation vs. wavelength. |
| Open Graph                     |    | Opens a graph file for viewing.                                        |
| Save Graph                     |    | Saves the current graph to a file.                                     |
| Print Graph                    |    | Prints the current graph to a printer.                                 |
| Options                        | F3 | Allows you to configure the scaling of graphical output.               |

#### 6.3 Options menu

Graph... F3 Allows you to configure the scaling of graphical output.

Channels/ F4 Allows you to set the bin size for sampling and the traces to display. Binning...

Each of these items is discussed in greater detail below.

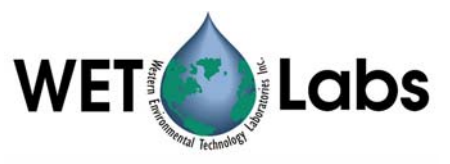

#### 6.3.1 Opening a device

Select the "Open Device..." item to open an instrument for data collection. (Actually, you are opening a device configuration file that describes the device to be used.)

Once you have selected an instrument, you will be asked to identify the source of the data stream. This can be either a communication port that the device is connected to or a binary file. (A binary file is created by using a communications program to read a device's data from a serial port and write it directly to a file in binary format.) Choose COM1, COM2, or .RAW File.

Once you have selected the appropriate port(s), WETView attempts to synchronize with the device on that port. If there is any error in doing this, it will be reported immediately. Possible errors are:

| Port timed out         | WETView timed out trying to read data from the selected port. Was the correct port selected? Are cables and connections correct?                                           |
|------------------------|----------------------------------------------------------------------------------------------------|
| Bad format from source | WETView did receive data from the selected port,<br>but it did not recognize the data stream. Is the<br>correct device connected to the selected port? Is it<br>turned on? |

#### 6.3.2 Serial numbers should match

Once WETView connects to the instrument, it checks to see if the serial number of the instrument matches the serial number given in the configuration file. If it doesn't match, you are warned, but can elect to continue.

#### Caution

If the serial numbers do not match, the calibration information stored in the configuration file probably will not be correct for the instrument, so collected data is suspect.

**Software Error:** Current version may always display this warning regardless of matching serial numbers.

#### 6.3.3 Opening a data file

Select the "Open file..." item to open a WETView data file for graphing. You will be presented with a list of file names with .DAT extensions. Choose the file you want to open. Once the file is open, select "Start" from the "Acquire" menu (or type F1). Possible errors in opening the file are:

File not foundThe file you named does not exist. Did you type the name

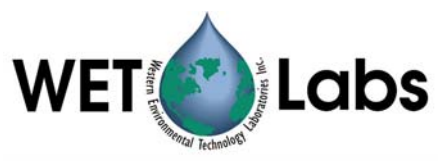

|                            | correctly?                                                                                                |
|----------------------------|----------------------------------------------------------------------------------------------------|
| Bad file format            | WETView did not recognize the format of the file. Did you select a data file that was created by WETView? |
| Strange error opening file | WETView ran into an unanticipated error. Did you select a data file that was created by WETView?          |

#### 6.3.4 Saving data to a file

Select the "Save As …" item to save the most recently acquired data to a text file. By convention, data files have the extension .DAT, though this is not required.

As WETView collects data, it writes that data to a temporary file called WETVIEW.TMP. When you request to save the data, the file is renamed to the name you specify. (If you quit WETView without saving the data, the WETVIEW.TMP file is not deleted, so you can manually rename it if you wish.)

#### Note

Because the temporary file, WETVIEW.TMP, is renamed when you save it, the file cannot be saved to a disk other than the one that contains the current directory.

#### 6.3.5 Saving a graph

Select the "Save Graph..." item to save the current graph to a file. The graph may be opened later and viewed, rescaled, and printed.

#### 6.3.6 Opening a graph

Select the "Open Graph..." item to open a previously saved graph file. By convention, WETView expects graph files to have the extension .GPH.

#### 6.3.7 Printing a graph

Select the "Print Graph..." item to print the currently displayed graph.

#### 6.3.8 Changing a device's configuration (calibration)

To change an instrument's calibration, a new device file must be collected. The steps of this process are outlined below.

- 1. Making sure instrument is properly connected to a power supply and host computer and that WETView is properly loaded and operational, start the program and load an existing device file. Use the *FILE* menu selection and then *Open Device*.
- 2. Open the Configure dialog box. Use the *FILE* menu selection and then *Configure*.

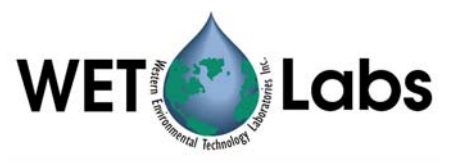

- 3. In the lower left-hand corner you will see a sub-dialog box with control buttons for *Zero All* and *Auto Cal*. It is the *Auto Cal* control that collects new offsets for a device file. Note the option for number of samples to average. Select the number of individual samples you wish to average by using this control. The default is 10 samples.
- 4. Once you have selected the number of samples over which to average, you then can engage the *Auto Cal* control. A temporary pop-up window will notify you as the calibration takes place. After the operation is complete you may exit the Configuration dialog box by pressing *OK* in the lower right hand corner.
- 5. When you exit you will be prompted as to whether you want to save the new offset values.

| Caution                                                                   |
|---------------------------------------------------------------------------|
| Unless you deliberately save a device file the offsets you have collected |
| will not be permanently stored.                                           |

You may write over an older device file if you choose, but the program will ask you if you are sure you want to do this. Otherwise you may write to a new file.

6. Before you can use the new values, reload the newly made device file using *Open Device*.

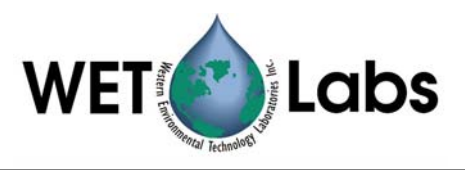

## 7. Configuration

Configuration is specific to each type of device. The ac-9 and HiStar meters are discussed below.

## 7.1 Configuring the ac-9

You can change the following settings for the ac-9 meter:

- calibration offsets for absorption measurements
- calibration offset for depth measurement

| 560 A Label c412              | T                              |
|-------------------------------|--------------------------------|
| a712 Value Offset             | Type: 4 Number: 62             |
| 3676 €7.62797<br>3660<br>2488 | Pathlength 0.25000             |
| 456                           | Depth Coeff 🖨 0.00013          |
| lotting Color                 | Baudrate 19200 🔻               |
|                               | Depth Calibration              |
| Channel Calibration           | Depth Offset -8.14230 Auto-Cal |
| Samples Zero All 1            |                                |

The ac-9 measures the absorption and attenuation of 9 different wavelengths of light. Each of the measured quantities has a calibration offset added to it so that the resulting number is the difference between a clean water measurement and the measurement in the field. You can manually set the value of this offset for each channel; however, determining the correct value to use is not trivial.

Usually, a "clean water calibration run" is performed. Chemically pure water is run through the instrument and the values for absorption and attenuation are averaged over a number of samples. These values are then used as the calibration offsets.

The "Auto-Cal" button in the "Channel Calibration" area of the dialog does the collecting and averaging for you. You can set the number of samples to collect and average over.

The "Zero All" button sets all of the calibration offsets to 0.0 so you can collect the raw (uncorrected) values from the meter. Note that these values are always temperature-compensated.

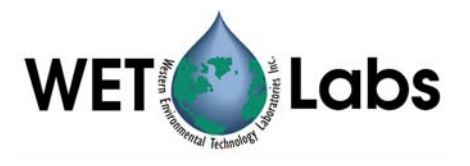

See Appendix B, "Calculations" for a complete description of how these numbers are used.

#### Caution

We recommend you change only the instrument description and the color used for plotting it. Changing the baud rate will most likely cause WETView to be unable to communicate with the ac-9. Changing the calibration constants will affect the accuracy of your results.

#### 7.2 Configuring the HiStar

You can change the following settings for the HiStar Meter:

- calibration offsets for absorption/attenuation measurements
- calibration offset for depth measurement
- communication speed (only for RS-232 connections)
- the number of wavelengths measured

| race Information                          |              | Meter Information                |
|-------------------------------------------|--------------|----------------------------------|
| a406.4 🔄 Label<br>a409.7                  | a426.3       | Type: F1 Number: 17              |
| a413 C Offset<br>a416.3 \$2.312<br>a419.6 | 42 \$1.13240 | Pathlength (meters) 0.00000      |
| a423<br>a426.3                            |              | Device Settings                  |
| 9429.6 <u> </u>                           |              | Baudrate 57600 V                 |
|                                           |              | Wavelengths 100 V                |
|                                           |              | Depth Calibration                |
| -Channel Calibration———                   |              | Depth Offect = -4.44120 Auto-Cal |
| Samples<br>to average: 🛛 🖬 A Channe       | lsZero All   |                                  |
|                                           | ls Auto-Cal  |                                  |

#### 7.2.1 Selecting the graph to display

From the "Graph" menu, choose the graph you want to display.

WETView provides three types of graphs: a vertical X-Y graph of absorption versus time, a horizontal strip chart of absorption versus time, and a graph of absorption versus temperature. There are trade-offs to be considered when choosing which display to use.

The X-Y graph accurately plots both time and absorption, whereas the strip chart accurately plots absorption, but uses a constant time base. However, the strip

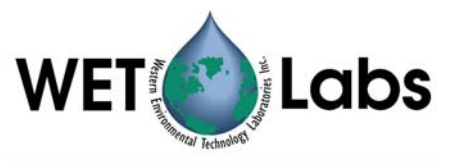

chart scrolls continuously as data is collected, so you can have detailed view of the most recently received data, whereas the X-Y graph is static. When the data runs off the graph, it is not visible until you stop data acquisition and rescale the graph. In either case, all data acquired is logged to the data file.

The absorption versus temperature graph is used for temperature calibration. The temperature reported is the temperature internal to the instrument, not the ambient temperature. Also, since the temperature is reported once for each set of ten data lines, all ten data lines will be plotted at the same temperature. We recommend setting the collection bin size to a multiple of 10.

#### 7.2.2 Changing the graph options

Select the "Graph | Options..." item to change the appearance of the currently displayed graph. For X-Y graphs, you may set the X and Y ranges and the number of divisions for each axis. For strip charts, you may set the Y range and the speed that the chart scrolls.

#### 7.2.3 Starting an acquisition run

Press the "F1 to Start" button to begin acquiring data from the currently opened device. This item is highlighted only if you have a device open. The function key F1 works as well. As data is acquired, the traces you have selected (via the "Options | Channels/Binning" menu item) are graphed. Graphing the data points uses memory and for long collection runs WETView may exhaust all available memory (this is not true for the Strip Chart graph). If WETView runs out of memory, it erases the graph and begins graphing from where it left off. All collected data is, of course, saved in a file, whether or not it was erased from the graph.

#### 7.2.4 Ending an acquisition run

Once acquisition begins, a "F2 to Stop" button is displayed near the top of the screen. Selecting that button with the mouse, or pressing the F2 key stops data acquisition.

#### 7.2.5 Changing the acquisition options

Select the "Options | Channels/Binning" item to select which traces to display and to set the collection and display bin sizes.

#### 7.2.6 Quitting WETView

Select "Quit" to quit the WETView program.

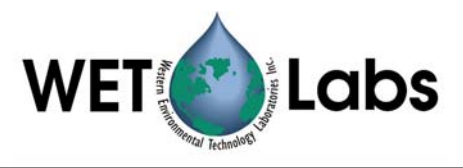

## Appendix A—Absorption Coefficient Computation

The transmittance is computed by taking the ratio of the signal value to the reference value,

$$T_r = \frac{E_{sig}}{E_{ref}}$$

The raw absorption coefficient,  $a_{raw}$ , is then computed as,

$$a_{raw} = -\frac{\ln(T_r)}{Z}$$

where Z is the length of the column of water.

The behavior of the electronics circuitry is dependent on temperature. To account for this, the absorption coefficient is corrected by adding a temperature compensation offset,  $\Delta_{Tn}$ . These offsets are determined for each specific unit in the laboratory by measuring the meter's behavior of over a range of temperatures. The values collected during the temperature calibration run are averaged over two degree intervals. This produces a table of temperature offsets for a wide range of temperatures. WETView uses that table and linear interpolation to compute the temperature compensation offset,  $\Delta_{Tn}$ , for each wavelength at any given temperature. The temperature-compensated raw absorption, then, is given by:

$$a' = a_{raw} - \Delta_{Tn}$$

Finally, this value is calibrated to subtract out the characteristic absorption of clean water. The calibration constant, C, is calculated in the laboratory using clean water measurements and published values. The final absorption coefficient, a, for a measurement in the field, then, is:

$$a = a' + C$$

Each data file contains the calibration constant, *C*, and the table of temperature compensation values used for each channel.

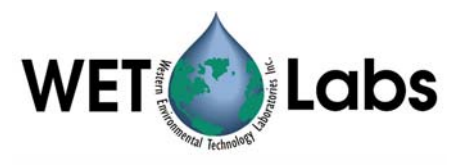

## Appendix B—ac-9 Meter

#### ac-9 Theory of Operation

The WET Labs' ac-9 has a white light source that is directed through a filter that allows a narrow band of wavelengths. The resultant colored light is directed through a beam splitter.

One beam from the splitter is sent through a column of water to a detector at the other end. The voltage from the detector is amplified and converted to a digital value. The transmitted light's energy is measured and that value, called the signal, is sent to the host computer.

The other beam from the splitter is sent directly to a different detector, where it is amplified and converted, giving the reference value for the light source. This reference value is sent to the host as well.

The device has several filters mounted on a rotating wheel. For each different filter, both the signal and reference voltages are measured.

The signal values are sent approximately ten times per second. For each group of ten signal readings, the reference values are averaged and sent approximately once per second.

The reference value line also includes temperature and depth, if they are supported by the instrument.

#### Temperature

Temperature is calculated from the instrument's raw data by the following equation:

$$T = a + bT_{raw} + cT_{raw}^{-1} + dT_{raw}^{-2} + eT_{raw}^{-3}$$

where:

T = temperature in degrees centigrade Traw = number of counts sent by the device a = 10.61831 b = 0.045113 c = -4891.32 d = 208130.2e = 1171473

#### Depth

Depth is calculated from the instrument's raw depth data by scaling and offsetting by the depth calibration numbers that are read from the device configuration file.

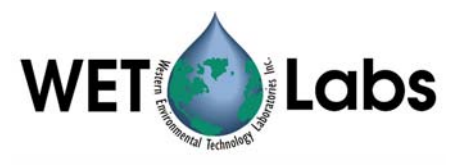

#### $D = mD_r + b$

where:

- D = depth in meters
- $D_{raw}$  = raw number of counts sent by the device
- m = multiplier determined in the laboratory for each depth sensor unit and is unique to that unit; stored in the configuration file
- b = offset determined by calibrating the device at sea level (this can easily be done in the field); stored in the configuration file

#### ac-9 Configuration File

Configuration files (with file extension .DEV) give calibration and other information specific to a particular unit. These files are tab-delimited text files and have the following format:

| Line 1     | Device name.                                                                                                    |
|------------|----------------------------------------------------------------------------------------------------|
| Line 2     | Serial number: the serial number of the device that was used to collect the                                                                                                    |
| Line 3     | Version number of the following structure. This should be "2."                                                                                                    |
| Line 4     | Reserved for future use.                                                                                                    |
| Line 5     | Calibrations for depth meter: there are two values, the first is an offset and the second is a multiplier.                                                                                                    |
| Line 6     | RS-232 baud rate that the instrument uses                                                                                                    |
| Line 7     | Optical path length through water (in meters).                                                                                                    |
| Line 8     | Number of temperature compensation bins.                                                                                                    |
| Line 9     | Several values (the count is given in the preceding line); each value is the average temperature of the temperature bin.                                                                                                    |
| Line 10–27 | Each line describes one channel of the instrument; the first three fields are:<br>label for identifying the channel<br>color for plotting<br>clean water calibration constant (offset)                                                                                                    |
| Line 28    | The rest of the line contains temperature compensation values that<br>correspond to the temperature bins given in the previous line.<br>Reserved for future use                                                                                                    |
| Line 29    | Extra capabilities mask. This is a list of capabilities that the meter may have<br>in addition to the standard product. Currently, only one such capability<br>exists: an external temperature sensor. If the first number on this line is non-<br>zero, the meter supports such a sensor. |

#### ac-9 Data Files

WETView saves data files in tab-delimited format. The file format of WETView files is described below.

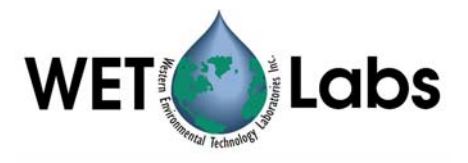

Line 1: Header line. Identifies the version of the program that created the file, and the time and date of creation.

Lines 2–30: Exactly the same format as the configuration file. These lines contain the calibration information that was used while collecting the data.

Line 31: Collection bin size. The number of samples that were averaged into each bin during collection.

#### Data lines

The rest of the file contains lines of data values. Each line of data starts with a zero-based time stamp. Times are given in milliseconds. The rest of the fields on the line are the data from the device. The data is given as absorption values, after referencing, calibration and temperature correction.

#### **Reference lines**

A reference line is a data line that has some extra information appended to it.

- 1. The first number after the data values is the temperature (deg C).
- 2. The second number is the sample rate (samples per second).
- 3. The third number is the depth (in meters, if the meter supports depth).
- 4. The fourth number is the external temperature, if the meter supports it.
- 5. The rest of the line contains channel reference values.
- A full data line with references then looks like:

Time Chan1 Chan2 ... Chann Temp Rate Depth ExtTemp Ref1 Ref2 ... Refn

The reference values are raw values; no scaling or calibration is applied to them. These are the values that are used in computing the data values for the following set of data lines.

There is a possible ambiguity when the collection bin size is greater than one. Since a bin contains multiple samples, some of the samples in a bin may be computed with one set of reference values and others computed with a different set. The ac-9 uses one set of references for every ten samples. If the collection bin size is six, the first bin (six samples) uses the same reference values, but the second bin uses one set of references for the first four samples and a different set for the last two samples. This makes deconvoluting to the raw data rather complicated.

If you need to deconvolute to raw data, choose a bin size of 1, 2, 5, 10 or an integer multiple of ten. This ensures that the reference values given for a bin apply to all samples in that bin.

#### Example

For example, given the configuration file:

ac9 Absorption and Attenuation Meter040001032; serial number; structure version number

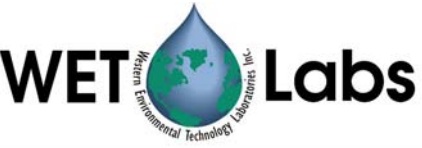

Reserved ; reserved for future 5.41000 0.27000 ; depth calibration 19200 ; baud rate 0.10 ; pathlength = 10 cm a650 Blue 1.20000 23.00000 2.43000 a560 Green 1.13000 23.00000 2.45000 a532 Brown 1.24000 23.00000 2.65000 c712 Red 1.08000 23.00000 2.31000 c676 Magenta 1.41000 23.00000 2.74000 c660 Gray 1.55000 23.00000 2.56000 a488 LtBlue 1.16000 23.00000 2.44000 a456 LtGreen 1.19000 23.00000 2.52000 a412 Yellow 1.33000 23.00000 2.54000 c650 Blue 0.98000 23.00000 2.47000 c560 Green 1.58000 23.00000 2.36000 c532 Brown 1.94000 23.00000 2.51000 a712 Red 1.32000 23.00000 2.57000 a676 Magenta 1.74000 23.00000 2.46000 a660 Gray 1.83000 23.00000 2.49000 c488 LtBlue 1.35000 23.00000 2.38000 c456 LtGreen 1.50000 23.00000 2.33000 c412 Yellow 1.11000 23.00000 2.39000  $0.0035 \ 0.004 \ 0.015 \ 0.02 \ 0.015 \ 0.02 \ 2500 \ 2000 \ 1000 \ 0.01 \ 0.01 \ \dots$ 0 ; auxiliary capabilities

The data file for an ac-9 begins as:

WetView ver 5.0 06/22/93 08:17:44 ac9 Absorption and Attenuation Meter 04000103 ; serial number 2 ; structure version number ; reserved for future Reserved 5.41000 0.27000 ; depth calibration 19200 ; baud rate 0.10 ; pathlength = 10 cm a650 Blue 1.20000 23.00000 2.43000 a560 Green 1.13000 23.00000 2.45000 a532 Brown 1.24000 23.00000 2.65000 1.08000 23.00000 2.31000 c712 Red c676 Magenta 1.41000 23.00000 2.74000 c660 Gray 1.55000 23.00000 2.56000 a488 LtBlue 1.16000 23.00000 2.44000 a456 LtGreen 1.19000 23.00000 2.52000 a412 Yellow 1.33000 23.00000 2.54000 c650 Blue 0.98000 23.00000 2.47000 c560 Green 1.58000 23.00000 2.36000 c532 Brown 1.94000 23.00000 2.51000 a712 Red 1.32000 23.00000 2.57000 a676 Magenta 1.74000 23.00000 2.46000 a660 Gray 1.83000 23.00000 2.49000 c488 LtBlue 1.35000 23.00000 2.38000 c456 LtGreen 1.50000 23.00000 2.33000 c412 Yellow 1.11000 23.00000 2.39000  $0.0035 \ 0.004 \ 0.015 \ 0.02 \ 0.015 \ 0.02 \ 2500 \ 2000 \ 1000 \ 0.01 \ 0.01 \ \dots$ 0 ; auxiliary capabilities ; acquisition binsize 1 1.53275 1.13881 1.31256 0.51315 2.51512 ... 0 1.41231 2.51415 ... 160 1.53070 1.13055 1.31583 0.51229 1.41614 330 1.53627 0.51467 2.51614 ... 1.13536 1.31511 1.41151 (etc)

The fields for the reference line for the ac-9 are:

| field # | contents              |
|---------|-----------------------|
| 1       | time in milliseconds  |
| 2       | absorption for 650 nm |

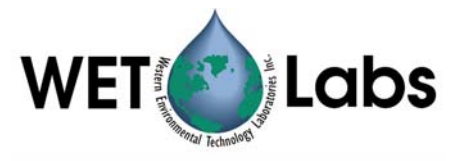

| 3               | absorption for 560 nm                                            |
|-----------------|------------------------------------------------------------------|
| 4               | absorption for 532 nm                                            |
| 5               | attenuation for 712 nm                                           |
| 6               | attenuation for 676 nm                                           |
| 7               | attenuation for 660 nm                                           |
| 8               | absorption for 488 nm                                            |
| 9               | absorption for 456 nm                                            |
| 10              | absorption for 412 nm                                            |
| 11              | attenuation for 650 nm                                           |
| 12              | attenuation for 560 nm                                           |
| 13              | attenuation for 532 nm                                           |
| 14              | absorption for 712 nm                                            |
| 15              | absorption for 676 nm                                            |
| 16              | absorption for 660 nm                                            |
| 17              | attenuation for 488 nm                                           |
| 18              | attenuation for 456 nm                                           |
| 19              | attenuation for 412 nm                                           |
| 20              | temperature (°C)                                                 |
| 21              | sample rate (samples per second)                                 |
| 22              | depth (meters)                                                   |
| 23              | reserved                                                         |
| 24              | reference for a650                                               |
| 25              | reference for a560                                               |
| 26              | reference for a532                                               |
| 27              | reference for c712                                               |
| 28              | reference for c676                                               |
| 29              | reference for c660                                               |
| 30              | reference for a488                                               |
| 31              | reference for a456                                               |
| 32              | reference for a412                                               |
| 33              | reference for c650                                               |
| 34              | reference for c560                                               |
| 35              | reference for c532                                               |
| 36              | reference for a712                                               |
| 37              | reference for a676                                               |
| 38              | reference for a660                                               |
| 39              | reference for c488                                               |
| 40              | reference for c456                                               |
| 41              | reference for c412                                               |
| The information | in a data line is avaatly the same as the first 10 fields of the |

The information in a data line is exactly the same as the first 19 fields of the reference line.

#### ac-9 Complete Example

This section gives a complete example of an ac-9 device configuration file, a raw data record, and the computed results written to a data file.

#### **Configuration file**

Below is the configuration file for the ac9 meter used in this example.

| ac-9 Absorption and | Attenuation | Meter                    |
|---------------------|-------------|--------------------------|
| 00000121            | ;           | serial number            |
| 2                   | ;           | structure version number |
| Reserved            | ;           | reserved for future      |
| 5.3 0.3             | ;           | depth calibration        |
| 19200               | i           | baud rate                |

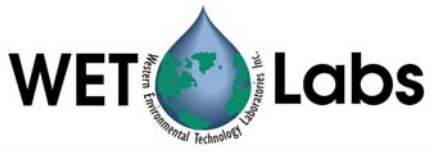

#### Raw data

Below is one record of raw data that was captured from the device. It has been converted to hexadecimal, formatted and commented. Note that the two-byte and four-byte values are byte-reversed. That is, the bytes within a word are read from right to left. This reflects the way the Intel 386 and 486 processors store values in memory.

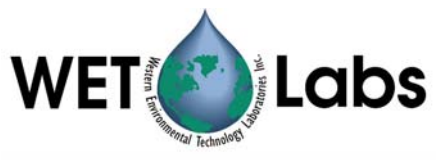

| OOFFOOFF        |                        | registration word                                     |
|-----------------|------------------------|-------------------------------------------------------|
| 7A02            |                        | record length, from this word through checksum        |
| 21010000        |                        | serial number                                         |
| 0000            |                        | status                                                |
| DB13            |                        | sample rate                                           |
| 1600            |                        | depth                                                 |
| 34FF            |                        | external temperature                                  |
| 6410 171E 89 2D | 20 OF 0319 1B          | first sample, time and data                           |
| 7510 171E CB 2C | 20 EE 0119 A3          | second sample time and data                           |
| 8510 161E 84 2E | 20 0A 0119 F2          | 0                                                     |
| 9510 131E F1 29 | 20 DE FE18 DF          | 0                                                     |
| A510 151E 9B 2B | 20 BC 0119 51          | 0                                                     |
| B510 151E 7A 2B | 20 BA 0119 9A          | ů –                                                   |
| C510 161E 5D 2C | 20 99 0019 49          |                                                       |
| D510 141E F5 2B | 20 85 0019 B1          |                                                       |
| E510 121E 3F 28 | 20 76 FF18 11          |                                                       |
| F610 141E 05 2A | 20 5E 0019 35 …        | tenth sample, time and data                           |
| 7804 C8 B604 C0 | A603 66                | 3 references and temperature                          |
| 9701            |                        | temperature                                           |
| 65D00000        |                        | checksum (FF00FF00 through refs)                      |
| 00000000        |                        | padding (4 null bytes)                                |
|                 |                        |                                                       |
| Registration    | = 00FF00FF hex         |                                                       |
| word            |                        |                                                       |
| Record longth   | -7102 hov $-6211$      | autos                                                 |
| Record length   | -7A02  liex - 034  l   | Jytes                                                 |
| 0.1.1           | 00000101               |                                                       |
| Serial number   | = 00000121             |                                                       |
|                 | This is the thirty-th  | ird ac-9 meter produced. Production numbers           |
|                 | begin with 0100 he     | Х.                                                    |
| Status          | = 0000 Zero indica     | tes normal operation.                                 |
| Sample rate     | = 14F9 hex $= 5083$    | I I I I I I I I I I I I I I I I I I I                 |
| Sample fate     | This is a count of the | a time used to take one comple. It is cooled by       |
|                 |                        | ie time used to take one sample. It is scaled by      |
|                 | 0.0000316 to match     | the hardware's clock rate, then inverted to give      |
|                 | samples per second     | •<br>•                                                |
|                 | 1 / (5083 * 0.00003    | (16) = 6.226                                          |
| Depth           | = 0016 hex $= 22$      | ,<br>,                                                |
| 2 •pm           | This reflects the vo   | Itage read from the denth sensor. It is scaled and    |
|                 | offect by the velue    | from the configuration file                           |
|                 | offset by the values   | from the configuration me.                            |
|                 | 22 * 0.3 + 5.3 = 11    | 9 meters                                              |
| External Temp   | = 34FF hex             |                                                       |
|                 | This word is ignore    | d for this meter because the meter does not have      |
|                 | an external tempera    | ture probe in it. This is determined by the last line |
|                 | of the configuration   | file: the value is zero                               |
|                 | or the configuration   |                                                       |

For the purpose of this discussion, we skip to the third-from-last line of the data record. This is the reference line, and values here will be used in the computation of the absorption values for each channel.

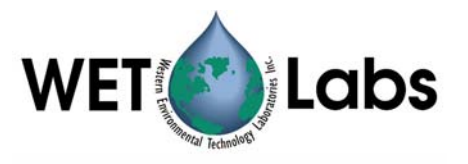

| Reference a610 | = 7804 C8 hex = 13108344<br>This is the reference value for the first channel (ab610). This is a 24-<br>bit value indicating the output from an analog to digital converter.<br>This represents a fraction of the input voltage. To convert from counts<br>to this fraction, the value is divided by $2^{24}$ (16777216).                      |
|----------------|----------------------------------------------------------------------------------------------------|
| Temperature    | 13108344/16777216 = 0.7813<br>= 0F01 hex = 271<br>The temperature is given as a reading from a thermistor. The<br>manufacturer of the thermistor provides a table correlating the reading<br>(counts) to temperature. That table fits the polynomial equation given<br>above. Using 407 counts, we get: 10.61831                               |
| Absorption 610 | + $0.045113 * 271$<br>+ $-4891.32 * 1/271$<br>+ $208130.2 * 1/271^{2}$<br>+ $1171473 * 1/271^{3} = 7.69$ degrees C<br>= $171E 89$ hex = $8986135$<br>This is the signal value for the first channel (a610). This 24-bit value<br>is converted to raw voltage in the same manner as for reference<br>values.<br>8986135 / 16777216 = 0.5356 VDC |
|                | Raw absorption is computed from the signal and reference values as described above:                                                                                                    |

$$a_{raw} = \frac{-\ln\left(\frac{E_{sig}}{E_{ref}}\right)}{Z}$$

The device's optical path length is read from the configuration file. (0.525)

$$a_{raw} = \frac{-\ln\left(\frac{0.5356}{0.7813}\right)}{0.25}$$
$$= 1.5103 \text{ meter}^{-1}$$

The temperature correction is then applied using the temperature from the reference line and the channel's correction table from the configuration file. The approximate correction value is linearly interpolated from the table. First, the correct temperature bin is determined by finding the two bin temperatures,  $T_0$  and  $T_1$ , that bracket the current temperature. Then, using the values,  $\Delta_{Tn}$  and  $\Delta_{Tn+1}$ , from the table,

$$\Delta_T = \Delta_{Tn} + \frac{\left(T - T_0\right)}{\left(T_1 - T_0\right)} * \left(\Delta_{Tn+1} - \Delta_{Tn}\right)$$

where,

 $\Delta_T$ =compensation constant

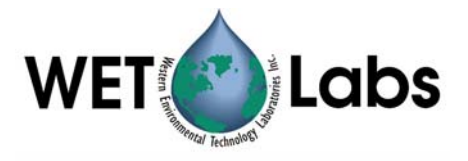

*T*=current temperature, 7.69  $T_0$ =first bin temperature, 5.5233  $T_1$ =second bin temperature, 8.4553

 $\Delta_{Tn}$ =first value, 0.1411

 $\Delta_{Tn+1}$ =second value, 0.1028

Using these values,

$$\Delta_T = 0.1411 + \frac{(7.69 - 5.5233)}{(8.4553 - 5.5233)} * (0.1028 - 0.1411)$$
  
= 0.1127m<sup>-1</sup>

Subtracting this from the raw absorption,

$$a' = a_{raw} - \Delta_T$$
  
= 1.5103 - 0.1127  
= 1.3976

Finally, adding in the calibration offset for a610,

|          | a = a' + C                                                                                                    |
|----------|----------------------------------------------------------------------------------------------------|
|          | = 1.3976 + 7.6242                                                                                                    |
|          | =9.0218                                                                                                    |
| Checksum | = 65D00000 = 53349                                                                                                    |
|          | The checksum is the sum of all the bytes of the record, beginning<br>with the registration word and ending with the temperature. For this<br>record, the checksum is 53349. This is used to verify that the record<br>was received correctly by WETView.                                                                                                    |
| Padding  | = 00000000                                                                                                    |
|          | These four null bytes separate records. They are ignored. The<br>advantage of having them is that if a character is lost in transmission,<br>WETView will read one byte past the end of the corrupted record. If<br>there were no padding bytes, the first byte of the next record would<br>have been read, corrupting that record as well. With the padding<br>bytes, however, if a character is lost in transmission, then WETView<br>will read one byte past the end of the record, which will be a padding<br>byte, and it can be safely discarded. The next record will be read<br>correctly. |

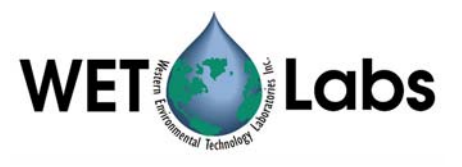

## Appendix C—HiStar Meter

#### Theory of Operation

HiStar uses fiber optics and small spectrometers to provide a multi-spectral view of marine optical parameters. Two white tungsten lamps provide the source light for the absorption, attenuation and reference paths. Using bundles of fibers with different packing characteristics, the source light uses a color correction filter and a mixing rod to improve the linearity of the output signal and reference spectrum.

The "a" transmitter is a specially designed termination that provides an isotropic source of light. The "c" transmitter is fed by a separate fiber optic bundle, and uses an achromatic lens to supply a collimated beam of light. Both beams then pass through quartz pressure windows and enter the 250 mm flow cell.

In the "c" side of the flow cell, scattered light that intersects the side wall of the cell is absorbed and "lost" to the system. The "a" tube of the flow cell is lined with an aluminized reflective quartz tube so that light scattered forward of the critical angle (approximately 41 degrees) is reflected back into the path and collected by the detector. Only absorbed light—and the small amount of light scattered backwards—is "lost" to the system. Thus the "c" side measures the attenuation of light due to both scattering and absorption while the "a" side measures absorption only. After applying several corrections to the "a" measurement, the corrected "a" value can be subtracted from the beam transmission, "c" to get a good estimate of "b," the attenuation due to scattering.

After transiting either the "a" or the "c" flow tube, the remaining light passes through another quartz window and enters the receiver optics. An achromatic lens on the "c" side focuses the beam onto the end of a fiber optic bundle. This bundle is coupled through a chopper to a spectrometer that in turn is connected to the instrument electronics.

Each spectrometer also measures reference. This path is primarily to provide a method of accounting for tiny variations in the source light due to lamp aging, voltage fluctuations and/or temperature variations.

#### Computations

#### **Instrument Internal Temperature**

Temperature is calculated from the instrument's raw data by the following equation:

$$T = a + bT_{raw} + cT_{raw}^{-1} + dT_{raw}^{-2} + eT_{raw}^{-3}$$

where:

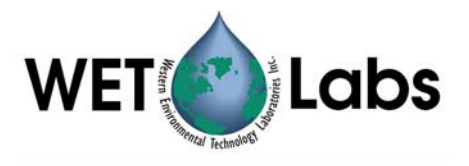

| Τ | = | temperature | in | degrees | centigrade |
|---|---|-------------|----|---------|------------|
|---|---|-------------|----|---------|------------|

Traw = number of counts sent by the device

*a* = 10.61831

b = 0.045113

*c* = -4891.32

d = 208130.2

*e* = 1171473

#### **Depth (Optional Sensor)**

Depth is calculated from the instrument's raw depth data by scaling and offsetting the depth calibration numbers which are read from the device configuration file.

$$D = mD_{raw} + b$$

where:

| D         | = depth in meters                                                                                                    |
|-----------|----------------------------------------------------------------------------------------------------|
| $D_{raw}$ | = raw number of counts sent by the device                                                                                            |
| т         | = multiplier determined in the laboratory for each depth sensor<br>unit and is unique to that unit; stored in the configuration file |
| b         | = offset determined by calibrating the device at sea level (this can easily be done in the field); stored in the configuration file  |

#### **HiStar Configuration File**

HiStar configuration files (with file extension .DEV) give calibration and other information specific to a particular unit. These files are tab-delimited text files and have the following format:

| Line 1  | Device name.                                                                 |
|---------|------------------------------------------------------------------------------|
| Line 2  | Serial number. The serial number of the device that was used to collect      |
|         | the data.                                                                    |
| Line 3  | Version number of the following structure. This should be "2."               |
| Line 4  | Reserved for future use.                                                     |
| Line 5  | Calibrations for depth meter: there are two values, the first is an offset   |
|         | and the second is a multiplier.                                              |
| Line 6  | RS-232 baud rate that the instrument uses                                    |
| Line 7  | Optical path length through water (in meters).                               |
| Line 8  | Line 8 Number of pixels to skip in acquisition. The meter can measure        |
|         | up to 100 wavelengths (pixels). A skip value of 1 means that all 100         |
|         | wavelengths are measured. A skip value of 2 means that every other           |
|         | wavelength is measured. Skip value may be 1, 2, 3, or 4.                     |
| Line 9  | Number of temperature compensation bins.                                     |
| Line 10 | Several values (the count is given in the preceding line); each value is the |
|         | average temperature of the temperature bin.                                  |

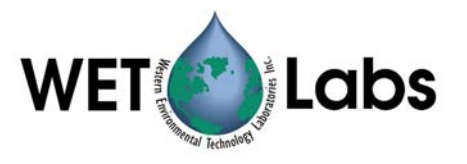

| Lines    | Each line describes one wavelength of the instrument; the first four                           |
|----------|------------------------------------------------------------------------------------------------|
| 11-110   | fields are:                                                                                    |
|          | label for identifying the wavelength                                                           |
|          | color for plotting                                                                             |
|          | clean water calibration constant for attenuation, c                                            |
|          | clean water calibration constant for absorption, a                                             |
|          | The rest of the line contains temperature compensation values that                             |
|          | correspond to the temperature bins given in the previous line. The first                       |
|          | <i>n</i> values are for c, the next <i>n</i> values are for a, where <i>n</i> is the number of |
|          | temperature bins.                                                                              |
| Line 111 | Reserved for future use.                                                                       |

#### For example:

| Hi     | Star M | leter - s | kipPix | (el = 1                |                     |            |          |          |          |          |          |
|--------|--------|-----------|--------|------------------------|---------------------|------------|----------|----------|----------|----------|----------|
| F1     | 00000  | )7        |        |                        | ; serial num        | ber        |          |          |          |          |          |
| 2      |        |           |        |                        | ; structure v       | ersion nui | mber     |          |          |          |          |
| Re     | eserve | d         |        |                        |                     |            |          |          |          |          |          |
|        | -363   | 3.6       |        | 1                      | ; Depth calil       | oration    |          |          |          |          |          |
|        | 384    | 00        |        |                        | ; Baud rate         |            |          |          |          |          |          |
|        | 0.     | 25        |        |                        | ; Path lengtl       | n (meters  | )        |          |          |          |          |
|        |        | 1         |        |                        | ; skip value        |            |          |          |          |          |          |
|        |        | 26        |        |                        | ; number of<br>bins | temperat   | ure      |          |          |          |          |
|        |        |           |        |                        |                     | 4.90       | )4444    | 5.470667 | 6.48225  | 7.474054 | 8.520571 |
| a4     | 06.4   | LtMa      | igenta | a -3.979               | 9 1.271513          | -0.1       | 0979     | -0.10665 | -0.10019 | -0.09359 | -0.08665 |
| a4     | 09.7   |           |        | -3.95408               | 5 1.286457          | -0.1       | 0216     | -0.09913 | -0.09334 | -0.08673 | -0.0809  |
| a4     | 13     |           | 2      | 2 -3.91322             | 2 1.309278          | -          | 0.098    | -0.09532 | -0.09041 | -0.08499 | -0.07932 |
| a4     | 16.3   |           | :      | 3 -3.8625              | 5 1.338559          | -0.0       | 9317     | -0.09196 | -0.08846 | -0.0832  | -0.0765  |
| a4     | 19.6   |           | ę      | 5 -3.8105              | 5 1.366215          | -0         | .0909    | -0.08865 | -0.08503 | -0.07958 | -0.07433 |
| a4     | 23     |           | 6      | 6 -3.7440 <sup>2</sup> | 1.38832             | -0.0       | 80880    | -0.08438 | -0.08033 | -0.07801 | -0.07311 |
| a4     | 26.3   |           | 7      | 7 -3.66619             | 9 1.415876          | -0.0       | 8195     | -0.08141 | -0.07761 | -0.07336 | -0.06921 |
|        | 0      |           |        |                        |                     |            |          |          |          |          |          |
|        | 0      |           |        |                        |                     |            |          |          |          |          |          |
|        | 0      |           |        |                        |                     |            |          |          |          |          |          |
| a716.4 |        | 1         | 17     | 2.790931               | 2.100402            |            | -0.08213 | -0.07874 | -0.0755  | -0.0728  | -0.06955 |
| a719.7 |        | 1         | 19     | 2.749065               | 1.91727             |            | -0.08037 | -0.07621 | -0.07138 | -0.07033 | -0.07255 |
| a722.9 |        | 1         | 20     | 2.670427               | 1.687524            |            | -0.08962 | -0.08543 | -0.08108 | -0.07562 | -0.06954 |
| a726.2 |        | 1         | 21     | 2.540299               | 1.423893            |            | -0.08774 | -0.08437 | -0.07957 | -0.07683 | -0.07019 |
| a729.5 | C      | OkGray    |        | 2.356431               | 1.179627            |            | -0.08659 | -0.0844  | -0.07951 | -0.07743 | -0.07197 |
| a732.7 | L      | tRed      |        | 2.203966               | 1.026263            |            | -0.0733  | -0.07195 | -0.06881 | -0.06545 | -0.0611  |
|        | 0      |           | 0      | 0                      | 0                   | 0          | 0        | 0        | 0        | 0        | 0        |

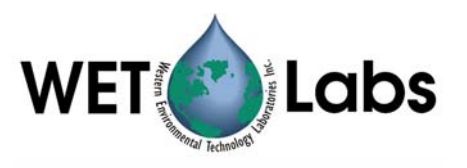

#### HiStar Data Files

WETView saves data files in tab-delimited format. The file format for data files is as follows:

| Line 1              | Header line. Identifies the version of the program that created the file, and the time and date of creation.                                                                                                    |
|---------------------|----------------------------------------------------------------------------------------------------|
| Line 2–11           | Exactly the same format as the configuration file. These lines contain the calibration information that was used while collecting the data.                                                                                                    |
| Lines 12–111        | Collection bin size. This is the number of samples that were averaged into each bin during collection.                                                                                                    |
| Line 112            | Reserved for future use                                                                                                    |
| Line 113            | Acquisition bin size                                                                                                    |
| Line 114            | WETView label                                                                                                    |
| Lines 115– <i>n</i> | Data lines. Each line starts with a zero-based time stamp. Times are in milliseconds from the time the instrument is turned on. Data is given as final values, after referencing, calibration and temperature correction. The first group of values is the "c" values, followed by the "a" values. |

After the data, there are four additional columns:

- 1. instrument temperature (deg C)
- 2. not used (0)
- 3. depth (in meters, if the HiStar is equipped with a depth sensor)
- 4. reserved for future use.

A data line then looks like:

Time  $c(\lambda_1), c(\lambda_2), \ldots c(\lambda_n), a(\lambda_1), a(\lambda_2), \ldots a(\lambda_n)$  Temp, 0.0, Depth, 0.0

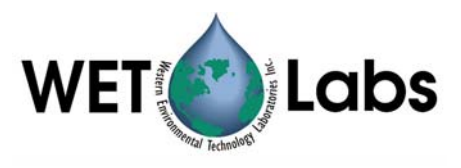

An example of a data file:

| WetVie  | ew  |              |          |                        |             |          |            |          |          |
|---------|-----|--------------|----------|------------------------|-------------|----------|------------|----------|----------|
| ver 6.0 | A   | 5/11/00      | 9:26:13  |                        |             |          |            |          |          |
| HiStar  | Met | er - skipPix | el = 1   |                        |             |          |            |          |          |
| F1000   | 00E |              |          | ; serial num           | nber        |          |            |          |          |
| 2       |     |              |          | ; structure v          | version nur | nber     |            |          |          |
| Reserv  | /ed |              |          |                        |             |          |            |          |          |
| -363.6  |     | 1            |          | ; Depth cal            | ibration    |          |            |          |          |
| 38400   |     |              |          | ; Baud rate            |             |          |            |          |          |
| 0.25    |     |              |          | ; Path length (meters) |             |          |            |          |          |
| 1       |     |              |          | ; skip value           | ;           |          |            |          |          |
| 0       |     |              |          | ; number o             | f temperatu | ire bins |            |          |          |
|         |     |              |          |                        |             | 0 ; te   | emperature | e bins   |          |
|         |     | LtMagent     |          |                        |             |          |            |          |          |
| a406.4  | -   | a            | -1.32085 | 3.010416               |             |          |            |          |          |
| a409.7  |     | 1            | -1.41032 | 3.034271               |             |          |            |          |          |
| a413    |     | 2            | -1.4/9/5 | 3.04//89               |             |          |            |          |          |
| a416.3  | 5   | 3            | -1.53/13 | 3.071629               |             |          |            |          |          |
| a419.6  | )   | 5            | -1.5/03/ | 3.088684               |             |          |            |          |          |
| a423    |     | 6            | -1.59529 | 3.114031               |             |          |            |          |          |
| a426.3  | 5   | 7            | -1.58554 | 3.146257               |             |          |            |          |          |
| a429.6  | )   | 8            | -1.56934 | 3.147711               |             |          |            |          |          |
| a432.9  | )   | 10           | -1.54645 | 3.14934                |             |          |            |          |          |
| a436.2  | -   | 11           | -1.51666 | 3.162758               |             |          |            |          |          |
|         | 0   |              |          |                        |             |          |            |          |          |
|         | 0   |              |          |                        |             |          |            |          |          |
|         | 0   |              |          |                        |             |          |            |          |          |
| a/32./  |     | LtRed        | 5.444705 | 5.247366               | -           |          |            | -        |          |
|         | 0   | 0            | 0        | 0                      | 0           | 0        | 0          | 0        | 0        |
|         | 2   |              |          | ; acquisition          | n binsize   |          |            |          |          |
|         |     | c406.4       | c409.7   | c413 (                 | c416.3 (    | c419.6 ( | c423       | c426.3 c | :429.6   |
| 1       | 560 | 0.00083      | -0.00196 | -0.00328               | 0.00008     | -0.00065 | 0.00325    | 0.00232  | -0.00165 |
| 4       | 710 | -0.00199     | -0.00324 | 0.0017                 | 0.00008     | -0.00065 | 0.00075    | 0.00048  | 0.0008   |
| 7       | 860 | 0.00122      | -0.00047 | -0.00105               | -0.00024    | -0.00149 | -0.00001   | 0.00299  | 0.00019  |

#### **HiStar Calculations**

The manufacturer of the thermistor provides a table correlating the reading (resistance) to temperature. That table fits the polynomial equation:

$$T = \frac{1}{\left(a + b \ln R + c \left(\ln R\right)^3\right)} - 273.16$$

where:

a = 0.00093135b = 0.000221631c = 0.000000125741

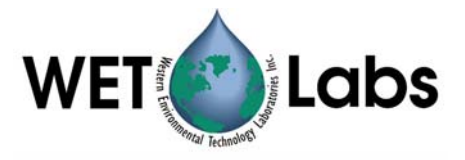

*R* is the resistance of the thermistor:

$$R = \frac{V * 10,000}{2.5 - V}$$

where:

*V* is the voltage read from the A/D converters:

$$V = 1.27 * \frac{part_2}{part_1}$$

where:

 $part_1$  and  $part_2$  are raw data sent by the meter. (Refer to the raw data record in the next section.)

#### **HiStar Complete Example**

This section gives a complete example of a HiStar device configuration file, a raw data record, and the computed results written to a data file.

#### **Configuration file**

Below is the configuration file for the HiStar meter used in this example.

```
HiStar Meter
F1000004
                                        ; serial number
                                        ; structure version number
2
Reserved
                                        ; reserved for future
5.3 0.3
                                        ; depth calibration
57600
                                        ; baud rate
0.25
                                        ; path length (meters)
                                        ; skip value
                                        ; number of temperature bins
7.2655 12.2142 17.4269 22.4909...
                                        ; temperature bins
w406.4 0 -1.7154 -1.1570 0.1457 0.1038 0.0392 0.0101 ...
w409.7 1 -1.6953 -1.1241 0.1411 0.1028 0.0389 0.0112 ...
w413.0 2 -1.6779 -1.1429 0.1403 0.1041 0.0409 0.0113 ...
w416.3 3 -1.6619 -1.0984 0.1369 0.1034 0.0427 0.0129 ...
w419.6 4 -1.6395 -1.0910 0.1351 0.1045 0.0423 0.0119 ...
w423.0 5 -1.6217 -1.1006 0.1299 0.1034 0.0423 0.0126 ...
 0
 0
 \cap
w726.2 121 -2.1861 -3.9821 0.0486 0.0442 0.0313 0.0182 ...
w729.5 122 -2.2104 -4.0484 0.0487 0.0440 0.0319 0.0198 ...
w732.7 123 -2.2311 -4.1049 0.0503 0.0455 0.0341 0.0216 ...
0.0000 0.0000 0.0000 0.0000 0.0000 0.0000 0.0000 ...
```

#### Raw data

Below is one record of raw data that was captured from the device. It has been converted to hexadecimal, formatted and commented. Note that the two-byte and four-byte values are byte-reversed. That is, the bytes within a word are read from right to left. This reflects the way the Intel 386 and 486 processors store values in memory.

FF00FF00

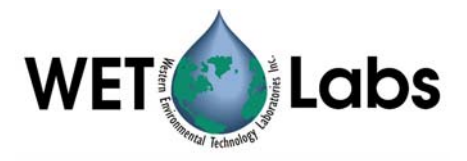

| 0278<br>01<br>01<br>F1000001<br>0001<br>0000<br>000A<br>243E<br>3703 |           | record length, from this word through checksum<br>packet type; reserved for future use<br>pixel skip value<br>serial number<br>status<br>reserved for future use<br>depth<br>temperature, part 1<br>temperature, part 2 |
|----------------------------------------------------------------------|-----------|----------------------------------------------------------------------------------------------------|
| 7FFF0000                                                             |           | reserved for future use                                                                                                    |
| 0006DB8C                                                             |           | time                                                                                                    |
| 1D<br>64                                                             |           | start pixel (used internally only)<br>pixel count (used internally only)                                                                                                    |
| 0886 02A4                                                            | 04D1 2BA0 | c reference, a reference, c signal, a signal                                                                                                    |
| 094E 02CE                                                            | 0526 2BA9 | c reference, a reference, c signal, a signal                                                                                                    |
| 0                                                                    |           | 0                                                                                                    |
| 0                                                                    |           | 0                                                                                                    |
| 0                                                                    |           | 0                                                                                                    |
| 2394 OBEO                                                            | 1642 2BCC |                                                                                                    |
| 233C 0BD6                                                            | 162A 2BC4 |                                                                                                    |
| 22FE 0BC7<br>AF2B                                                    | 1618 2BR9 | c reference, a reference, c signal, a signal for last wavelength checksum                                                                                                    |

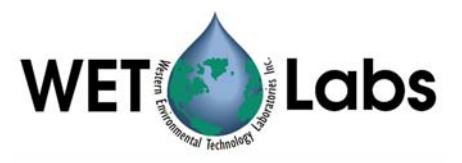

| Registration word      | = FF00FF00 hex                                                                                                    |  |  |  |  |
|------------------------|----------------------------------------------------------------------------------------------------|--|--|--|--|
| Record length          | = 0278 hex $= 634$ bytes                                                                                                    |  |  |  |  |
| Serial number          | = F1000008                                                                                                    |  |  |  |  |
|                        | This is the eighth HiStar meter produced (production numbers begin with 0000 hex).                                                                                                    |  |  |  |  |
| Packet type            | = 01<br>Reserved for future use.                                                                                                    |  |  |  |  |
| Pixel skip             | = 01                                                                                                    |  |  |  |  |
| value                  | This value can be 1, 2, 3, or 4. There are 100 wavelengths at most. The meter can be configured to read every wavelength, every other, every third, or every fourth wavelength. This results in 100, 50, 33, or 25 value reported. This field tells how the meter is configured. In this example, it is set to read out all 100 wavelengths. |  |  |  |  |
| Status                 | = 0001                                                                                                    |  |  |  |  |
|                        | Reserved for future use.                                                                                                    |  |  |  |  |
| Reserved               | <2 undefined bytes>                                                                                                    |  |  |  |  |
|                        | Reserved for future use.                                                                                                    |  |  |  |  |
| Depth                  | = 000A hex $= 10$                                                                                                    |  |  |  |  |
|                        | This reflects the voltage read from the depth sensor. It is scaled and offset by the values from the configuration file.                                                                                                    |  |  |  |  |
|                        | 10 * 0.3 + 5.3 = 8.3 meters                                                                                                    |  |  |  |  |
| Temperature,<br>part 1 | = 243 E  hex = 9278                                                                                                    |  |  |  |  |
| Temperature,           | = 3703  hex = 14083                                                                                                    |  |  |  |  |
| part 2                 | Using the equation given above, we get:                                                                                                    |  |  |  |  |
|                        | $V = 1.27 * \frac{14083}{9278}$                                                                                                    |  |  |  |  |
|                        | = 1.92772                                                                                                    |  |  |  |  |
|                        | and,                                                                                                    |  |  |  |  |
|                        | $R = \frac{1.92772 * 10,000}{2.5 - 1.92772}$                                                                                                    |  |  |  |  |
|                        | = 33685.1                                                                                                    |  |  |  |  |
|                        | and finally,                                                                                                    |  |  |  |  |
|                        | $T = \frac{1}{a + b \ln 33685.1 + c (\ln 33685.1)^3} - 273.16$                                                                                                    |  |  |  |  |
|                        | = 22.325 degrees C                                                                                                    |  |  |  |  |

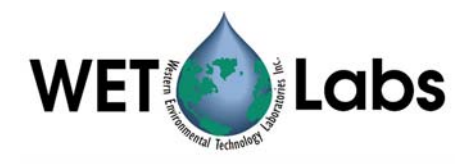

Reserved for future use.

Data,  $= 0886\ 02A4\ 04D1\ hex = 2182\ 676\ 1233$ 

wavelength 1

This is the data read for the first wavelength: reference, c, and a channels, respectively. Raw absorption is computed from the signal and reference values as described above:

$$a_{raw} = \frac{-\ln\left(\frac{E_{sig}}{E_{ref}}\right)}{Z}$$

The channel's calibration constant and the device's optical path length are read from the configuration file.

$$a_{raw} = \frac{-\ln\left(\frac{1233}{2182}\right)}{0.25}$$

$$= 2.2832 \text{ meter}^{-1}$$

and,

$$c_{raw} = \frac{-\ln\left(\frac{676}{2182}\right)}{0.25}$$
  
= 4.6872 meter<sup>-1</sup>

The temperature correction is then applied using the temperature from the reference line and the channel's correction table from the configuration file. The approximate correction value is linearly interpolated from the table. First, the correct temperature bin is determined by finding the two bin temperatures,  $T_0$  and  $T_1$ , that bracket the current temperature. Then, using the values,  $\Delta_{Tn}$  and  $\Delta_{Tn+1}$ , from the table,

$$K_T = v_0 + \frac{(T - T_0)}{(T_1 - T_0)} * (v_1 - v_0)$$

where,

 $\Delta_T$  = compensation constant

T =current temperature, 22.325

- $T_0 =$  first bin temperature, 17.4269
- $T_I$  = second bin temperature, 22.4909

$$\Delta_{Tn} = \text{first value}, 0.0392$$

 $\Delta_{Tn+1}$  = second value, 0.0101

Using these values,

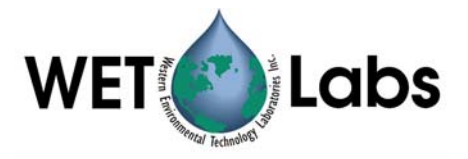

$$\Delta_T = 0.0392 + \frac{(22.325 - 17.4269)}{(22.4909 - 17.4269)} * (0.0101 - 0.0392)$$

 $= 0.0110 \text{ m}^{-1}$ 

Subtracting this from the raw absorption,

 $a' = a_{raw} - \Delta_T$ = 2.2832 - 0.0110 = 2.2722

Finally, adding in the calibration offset for a610,

$$a = a' + C$$
  
= 2.2722 + (-1.7154)  
= 0.5568

= AF2B = 44843

Checksum

The checksum is the sum of all the bytes of the record, beginning with the registration word and ending with the byte just before this checksum. For this record, the checksum is 44843. This is used to verify that the record was received correctly by WETView.

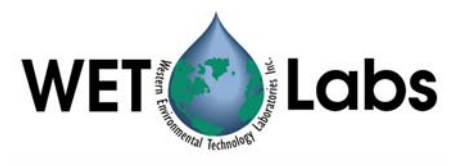

#### **Revision History**

| Revision | Date     | Revision Description                                          | Originator             |  |
|----------|----------|---------------------------------------------------------------|------------------------|--|
| A        | 02/08/00 | Begin revision control                                        | H. Van Zee             |  |
| В        | 04/12/00 | Correct calibration offset for ac-9 (DCR 20)                  | C. de Lespinasse       |  |
| С        | 05/23/00 | Correct data and device files for HiStar (DCR 31)             | D. Hankins, H. Van Zee |  |
| D        | 07/12/00 | Correct equation on temperature correction algorithm (DCR 47) | C. de Lespinasse       |  |
| E        | 4/12/01  | Delete references to three-spectrometer HiStar<br>(DCR 102)   | D. Hankins             |  |
|          |          |                                                               |                        |  |
|          |          |                                                               |                        |  |